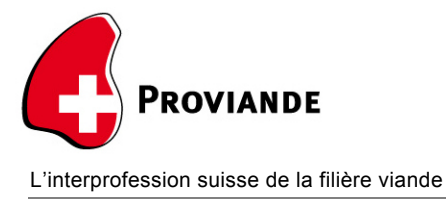

## Instructions accès des acheteurs à la «Banque nationale des données du marché»

Ouvrez le site Web https://www.bd-marche.ch.

Saisissez maintenant votre «n° Agate» ainsi que votre «mot de passe Agate». Le champ «Numéro BDTA» ne doit pas forcément être rempli. Cliquez ensuite sur «Connexion».

| BD-Marché          |         |           |
|--------------------|---------|-----------|
| Connexion          |         |           |
| Numéro Agate       | 3461296 | ×         |
| Mot de passe Agate |         |           |
| Numéro BDTA        |         | Connexion |
| © 2017 - Proviande |         |           |

À l'aide des deux champs «Du» et «Jusqu'au», délimitez la période sur laquelle vous souhaitez rechercher des animaux achetés. Veuillez noter que la «Banque nationale des données du marché» ne contient <u>pas</u> d'animaux avant le 01.07.2017. Cliquez ensuite sur «Rechercher».

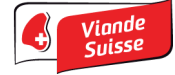

| BD-Marché        | 📜 Mes animaux |                        | 🏴 Lang       |
|------------------|---------------|------------------------|--------------|
| Animaux          | achetés       |                        |              |
| Sélection        |               |                        |              |
| Du<br>12.07.2017 |               | Jusqu'au<br>12.07.2017 | Q Rechercher |

Les animaux que vous avez achetés s'affichent. Les animaux marqués en rouge dans la colonne «Libération du contingent OFAG» <u>ne donnent pas</u> droit à un contingent, et les animaux marqués en vert donnent droit à un contingent.

| Nombre d'anima<br>Nombre d'anima | aux<br>aux ayant droit à | 39<br>un contingent 29          |           |               |                    |                 |                        |                                  |
|----------------------------------|--------------------------|---------------------------------|-----------|---------------|--------------------|-----------------|------------------------|----------------------------------|
| Date du<br>marché                | Lieu du<br>marché        | Numéro de marque<br>auriculaire | Catégorie | ¢<br>Charnure | Tissu<br>graisseux | Poids 🗢<br>brut | Prix de     ≑<br>vente | Libération du contingent<br>OFAG |
| 28.06.2017                       | Test-Markt               | CH 120.0685.4666.0              | VK        | т             | 3                  | 600.00          | 3.90                   | ⊗                                |
| 28.06.2017                       | Test-Markt               | CH 120.0685.4666.0              | VK        | т             | 3                  | 600.00          | 3.90                   | 8                                |
| 27.06.2017                       | Test-Markt               | CH 120.0685.4666.0              | VK        | Т             | 3                  | 600.00          | 3.90                   | 8                                |
| 27.06.2017                       | Test-Markt               | CH 120.0685.4666.0              | VK        | Т             | 3                  | 600.00          | 3.90                   | 8                                |
| 26.06.2017                       | Test-Markt               | CH 120.0685.4666.0              | VK        | т             | 3                  | 600.00          | 3.90                   | 8                                |
| 25.06.2017                       | Test-Markt               | CH 120.0685.4666.0              | VK        | Т             | 3                  | 600.00          | 3.90                   | Ø                                |
| 25.06.2017                       | Test-Markt               | CH 120.1263.1216.9              | VK        | Т             | 3                  | 600.00          | 3.90                   | Ø                                |
| 20.06.2017                       | Test-Markt               | CH 120.1231.6419.8              | RG        | т             | 3                  | 600.00          | 3.90                   | Ø                                |
| 20.06.2017                       | Test-Markt               | CH 120.1250.5588.3              | VK        | т             | 3                  | 600.00          | 3.90                   | Ø                                |
| 20.06.2017                       | Test-Markt               | CH 120.0553.5333.2              | VK        | Т             | 3                  | 600.00          | 3.90                   | Ø                                |
| 19.06.2017                       | Test-Markt               | CH 120.1187.5289.8              |           | Т             | 3                  | 600.00          | 3.90                   | 8                                |
| 19.06.2017                       | Test-Markt               | CH 120.1194.0216.7              |           | Т             | 3                  | 600.00          | 3.90                   | $\odot$                          |

Cliquez sur le bouton «Voir en fichier PDF» (tout en bas à droite) pour créer une évaluation correspondante sous forme de fichier PDF, que vous pouvez utiliser pour la demande de contingent auprès de l'OFAG.

| 20.03.2017        | ICST-WAIN  | 011120.0121.0903.1 | r | 5 | 000.00 | 0.00 | V                   |
|-------------------|------------|--------------------|---|---|--------|------|---------------------|
| 20.03.2017        | Test-Markt | CH 120.1187.5287.4 | Т | 3 | 600.00 | 3.90 | $\odot$             |
|                   |            |                    |   |   |        |      | Voir en fichier PDF |
| © 2017 - Proviand | le         |                    |   |   |        |      | Version 1.1.4.1     |

Contact:

Mike Schneider Responsable IT, Proviande

031 309 41 27 mike.schneider@proviande.ch

12.07.2017 / mis